## Steps for Updating Chromebooks

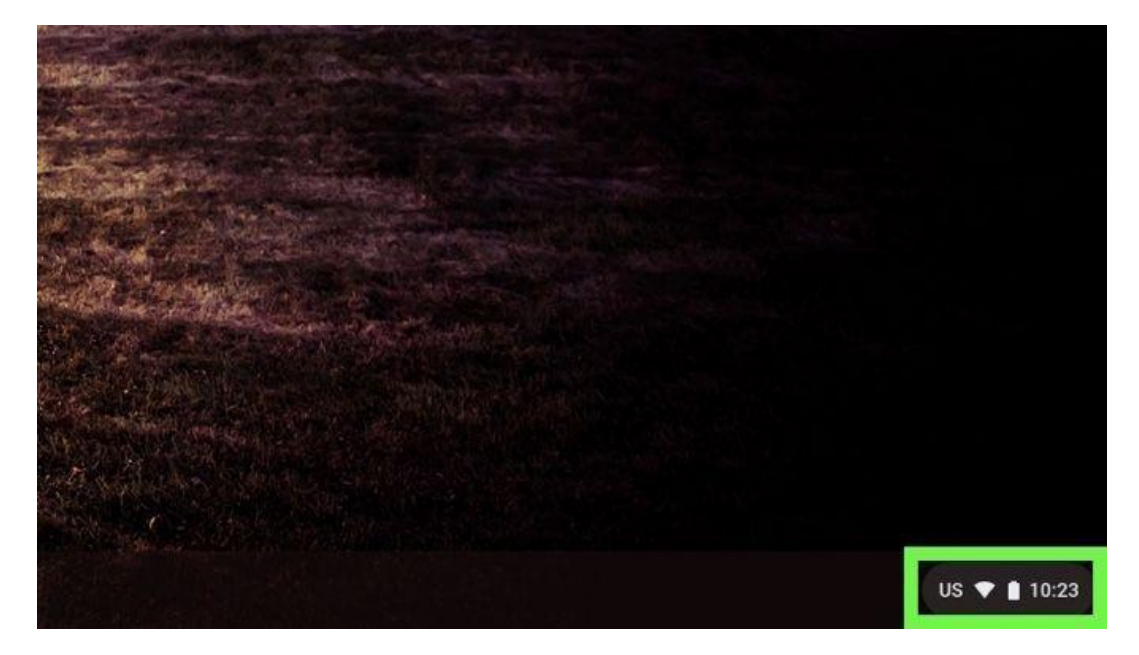

1. Click the bottom right corner of the desktop.

2. Select the "Settings" icon.

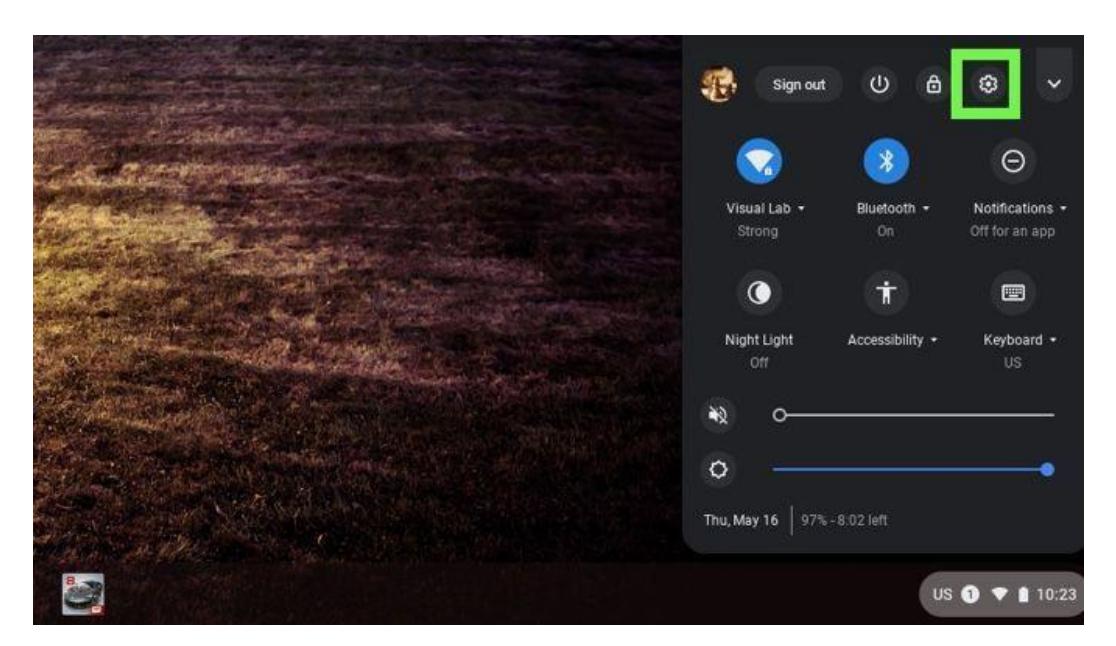

3. Click the 3 lines at the top left corner and select "About Chrome."

| E Settings | Q Bearch settings   |
|------------|---------------------|
|            | Network             |
|            | Wi-Fi<br>Visual Lab |
|            | Add connection      |
|            | Bluetooth           |
|            | * Bluetooth<br>On   |

| * Bluetooth                   |        |
|-------------------------------|--------|
| Connected devices Visual Lab  | -      |
| 1 People                      |        |
| Autofili                      |        |
| Appearance ath                |        |
| Device                        |        |
| Q Search engine On            |        |
| ₿- Google Play Store          |        |
| O Linux (Beta)                |        |
| U On startup Google Pixel 3 * | Verify |
| Advanced -                    |        |
| Extensions.                   |        |
| About Chrome OS               | *      |

## 4. Click "Check for Updates."

| Version 74.0 3729 125 (Official Build) (64-bit) | Check for updates |
|-------------------------------------------------|-------------------|
|                                                 |                   |
| Get help with Chrome OS                         | 2                 |
| Report an issue                                 | •                 |
| Detailed build information                      | •                 |

The update will begin, and you will restart when it says it is 100% complete.